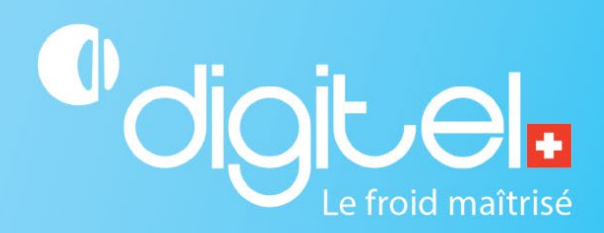

# MISE À JOUR DE L'UNITÉ CENTRALE DC58

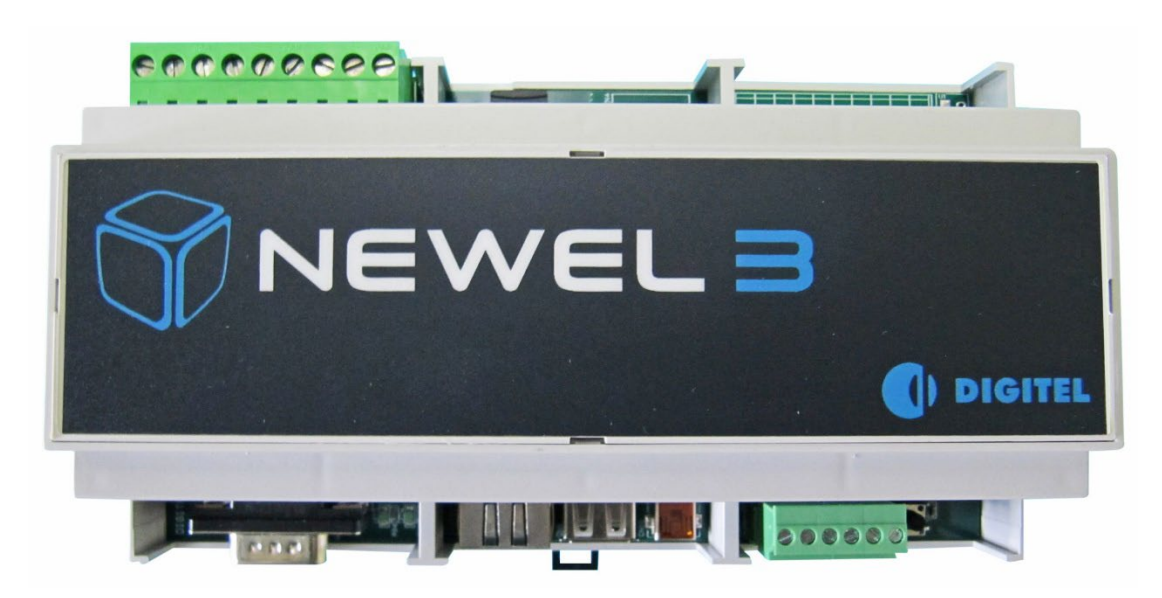

Document non contractuel

Digitel SA

Tous droits réservés.

17/01/2024

## CHAMP D'APPLICATION

Cette procédure permet de mettre à jour le firmware d'une unité centrale.

### **ENVIRONNEMENT**

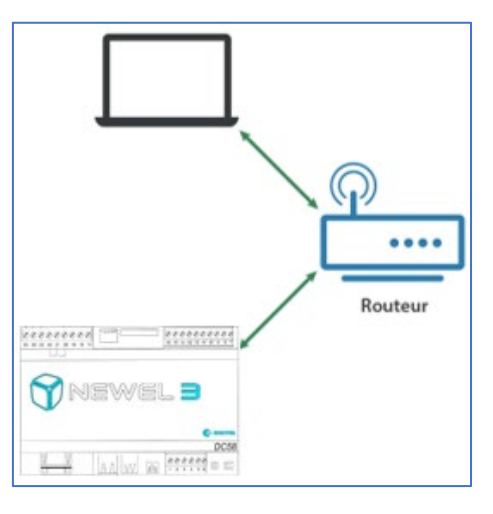

# MARCHE À SUIVRE

\_

#### 3.1. **RÉCUPERER LA DERNIERE VERSION DU FIRMWARE DC58**

- 1. Aller sur l'adress URL www.digitel.swiss/help
- 2. Aller sous : Logiciel et firmwares
- 3. Télécharger le firmware le plus récent du DC58 (Ne pas dézipper le fichier)
- 4. Enregistrer le firmware téléchargé dans un emplacement de votre choix.

#### CONNEXION À L'UNITÉ CENTRALE (APPELER UNE INSTALLATION) 3.2.

1. Ouvrir Teleswin. Se connecter à l'unité centrale avec son adresse IP. Valider avec votre identifiant utilisateur et mot de passe

| - TelesWin $\rightarrow$ Installations $\rightarrow$             | Appeler une installation $\rightarrow$ Adresse IP |
|------------------------------------------------------------------|---------------------------------------------------|
| ••• Sélection de l'installation                                  | ×                                                 |
| Sélectionnez l'installation ou entrez son<br>numéro de téléphone | ••• Mot de passe                                  |
|                                                                  | Utilisateur                                       |
|                                                                  | Mot de passe                                      |
| Numéro de téléphone, IP ou DNS                                   |                                                   |
| OK                                                               |                                                   |

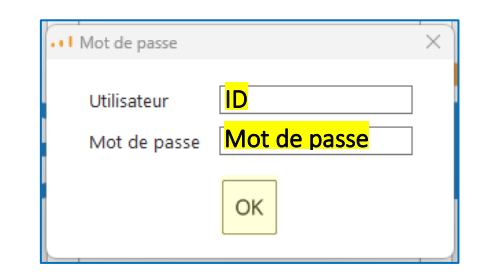

# 3.3. MISE À JOUR

- 1. Faire un clic droit sur l'unité centrale. Dans le menu déroulant aller sur :
  - Maintenance  $\rightarrow$  Manufacturer only  $\rightarrow$  Update DI58/DC58

|       | Désignation du poste |
|-------|----------------------|
| 🔒 Ur  | nité centrale        |
| 🗱 Fro | oid                  |
| O CV  | /C                   |
| 🗀 Ec  | :lairage             |
| 🙆 Di  | vers                 |
| 🛅 Fo  | onctions automate    |
| Sla   | ave 1/0              |

2. Sélectionner le firmware téléchargé (.zip) à l'emplacement choisi en amont.

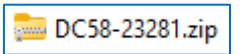

3. Patienter jusqu'à la fin de la mise à jour (quelques minutes)

| M Digite | Veuillez patient | ter  |  |
|----------|------------------|------|--|
|          |                  |      |  |
|          |                  |      |  |
|          |                  |      |  |
|          | 385 SW           | 80 % |  |

## Si la mise à jour a échoué :

- Veuillez relancer la mise à jour une seconde fois
- Si celle-ci a encore échoué, veuillez contacter votre revendeur Digitel.